## NATIONAL HEALTHCARE SAFETY NETWORK LONG-TERM CARE FACILITY (LTCF) Joining a Group and Accepting the Confer Rights Template

#### Description

As part of CDC's ongoing COVID-19 response, NHSN LTCFs are entering counts of suspected and confirmed cases into NHSN using the newly created COVID-19 Module. The new module is a calendar-based form that collects data across four pathways: (1) Resident Impact and Facility Capacity, (2) Staff and Personnel Impact, (3) Supplies & Personal Protective Equipment, (4) Ventilator Capacity & Supplies. COVID-19 data are expected to be collected at the same time but may also be reported into the application retrospectively. NHSN anticipates that Groups will use the summary data for situational awareness and for public health response.

The steps below outline the process to set up and establish a Group where reported data from LTCFs will be viewable. Establishing a Group within NHSN will also allow for groups to bulk upload COVID-19 data.

Please note: if accessing NHSN through different levels of SAMS credentials, the interface will look slightly different (as shown below) but all functionality related to COVID-19 data reporting are the same.

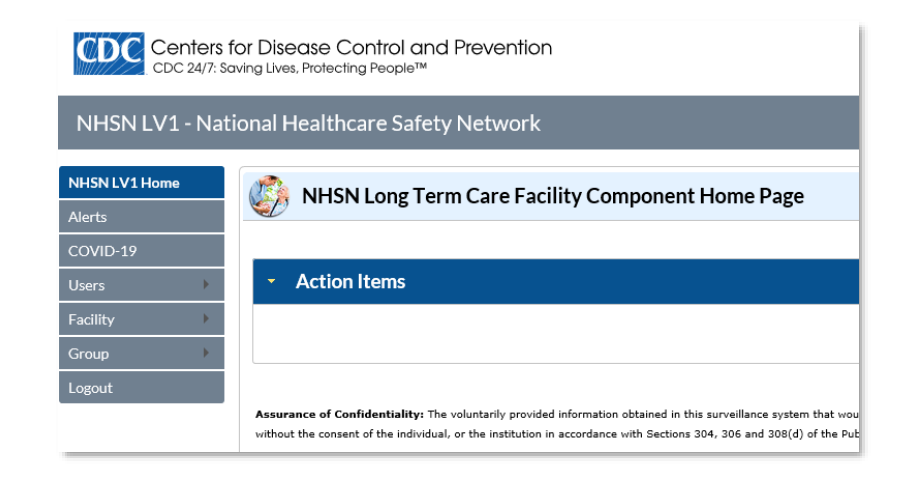

|                | nters<br>24/7: 5 | for Disease Control and Pre<br>Saving Lives, Protecting People™ | vention              |                         |                            |
|----------------|------------------|-----------------------------------------------------------------|----------------------|-------------------------|----------------------------|
| NHSN - Na      | tion             | al Healthcare Safety Netwo                                      | rk                   |                         |                            |
| NHSN Home      |                  | NHSN Long Term Ca                                               | are Facility Compone | ent Home Page           |                            |
| Alerts         |                  |                                                                 |                      |                         |                            |
| Dashboard      |                  |                                                                 |                      |                         |                            |
| Reporting Plan | •                | <ul> <li>Long Term Care Dash</li> </ul>                         | board                |                         |                            |
| Resident       | •                | Action Items                                                    |                      |                         |                            |
| Event          | •                | Actorntenis                                                     |                      |                         |                            |
| Summary Data   | •                | COMPLETE THESE ITEM                                             |                      |                         |                            |
| COVID-19       |                  | COMPLETE THESE ITEMS                                            | ,                    |                         |                            |
| Import/Export  |                  | ALERTS                                                          |                      |                         |                            |
| Surveys        | •                |                                                                 |                      |                         |                            |
| Analysis       | •                | 9                                                               | 9                    | 77                      | 9                          |
| Users          | •                |                                                                 |                      | //                      | · · ·                      |
| Facility       | •                | Missing Events                                                  | Incomplete Events    | Missing Summary<br>Data | Incomplete Summary<br>Data |
| Group          | •                |                                                                 |                      |                         |                            |
| Tools          | •                |                                                                 |                      |                         |                            |
| Logout         |                  |                                                                 |                      |                         |                            |

National Center for Emerging and Zoonntic Infectious Diseases Division of Healthcare Quality Promotion

1

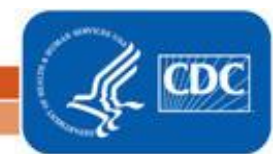

# NATIONAL HEALTHCARE SAFETY NETWORK LONG-TERM CARE FACILITY (LTCF)

### Joining a Group and Accepting the Confer Rights Template

#### Joining a Group in NHSN

#### **Step 1: Communication from Group Administrator**

Prior to joining a group, the facility will receive an email from the Group Administrator providing:

- The group's 5-digit NHSN ID number
- The group's joining password

**Note**: A Group Administrator is an individual who will work regularly with the Group's member LTCFs.

#### Step 2: Joining a Group

Once the email is received, the NHSN facility administrator can join the group by selecting "Group" in the NHSN left navigation bar and then clicking "Join". This will open the Memberships page. Enter the 5-digit Group ID and the group password then click on "Join Group."

Note: Password is case sensitive.

| ome          | NHSN Long Term Care Eacility Component Home Page |
|--------------|--------------------------------------------------|
| ts           |                                                  |
| VID-19       |                                                  |
| Jsers 🕨      |                                                  |
| Facility 🕨 🕨 |                                                  |
| Group 🕨      | Confer Rights                                    |
| Logout       | Join                                             |
|              | Leave                                            |
|              | Nominate                                         |
|              |                                                  |

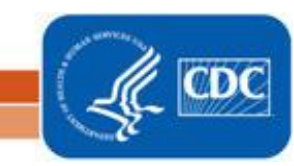

National Center for Emerging and Zoonotic Infectious Diseases Division of Healthcare Quality Promotion

# NATIONAL HEALTHCARE SAFETY NETWORK LONG-TERM CARE FACILITY (LTCF) Joining a Group and Accepting the Confer Rights Template

A warning message will pop-up. Please read the message and acknowledge by clicking "OK" to proceed.

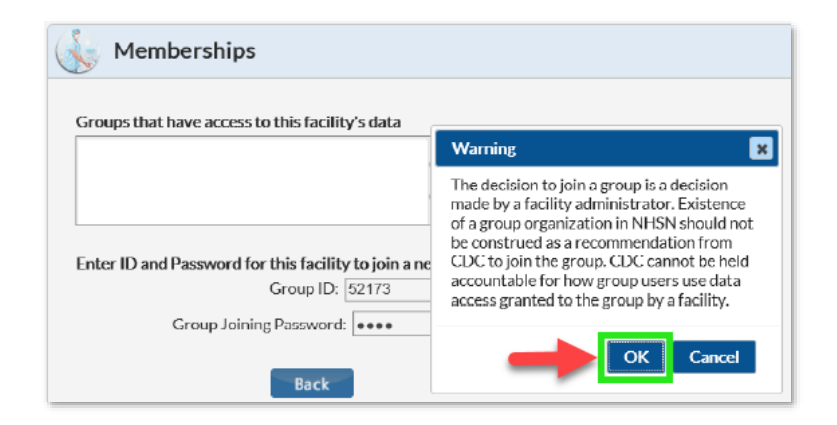

#### Step 3: Conferring Rights to groups

After joining the group, the facility will be taken to a screen listing the data for which the group is requesting access (Rights template). Click on "Accept" to access the Rights template and share data with the group.

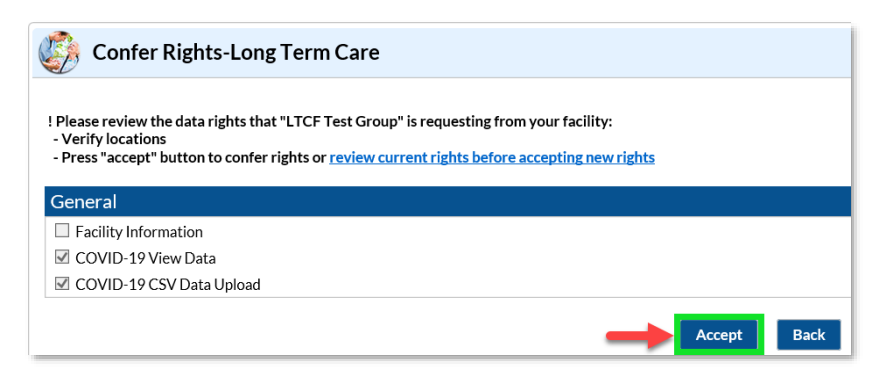

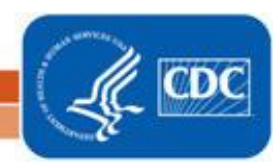

3